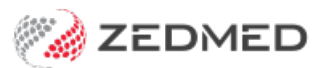

# Reconcile new OLA

Last Modified on 18/11/2024 2:03 pm AEDT

Online Appointments (OLA) allow patients to make online bookings, which are added to Zedmed's Appointment Book. This guide explains how to process patients who have made their first online appointment, and need to have their OLA account reconciled with their patient record. This reconciliation only needs to be performed once.

# Overview

### **New Patients**

If there is no existing patient record to reconcile the online booking with, it will mean the patient is new and a patient record will need to be created. Reconciliations should always be made where possible, and new patients should only be added when it has been confirmed there is no existing record. If this is not done, you will have duplicate records that will need to be merged.

## Identifying Online Appointments

Bookings made via Online Appointments will show in the Zedmed Appointment Book with a <u>cloud icon</u>. If it's the patient's first online booking and their booking has not been reconciled with a patient record, the cloud icon will have a <u>+ symbol</u> on it.

You only have to do the reconciliation once. After the patient's Online Appointment information has been reconciled with their patient record, all subsequent Online Appointments can be processed the same as any other appointment.

| 0 15 30 683 Roberts, Bob New Patient (11:30 - 11:50)  | 45 |                                              | 45 |
|-------------------------------------------------------|----|----------------------------------------------|----|
| 15<br>30 683 Roberts, Bob New Patient (11:30 - 11:50) | 0  |                                              | 0  |
| 30 683 Roberts, Bob New Patient (11:30 - 11:50)       | 15 |                                              | 15 |
|                                                       | 30 | 683 Roberts, Bob New Patient (11:30 - 11:50) | 30 |
| 45 683 Roberts, Bob New Patient (11:30 - 11:50)       | 45 | 683 Roberts, Bob New Patient (11:30 - 11:50) | 45 |
|                                                       | 30 | Roberts, Bob New Patient (11:30 - 11:50) 30  |    |
| 30 Roberts, Bob New Patient (11:30 - 11:50)           | 45 | Roberts, Bob New Patient (11:30 - 11:50)     |    |

### Reconciliation workflows

You can reconcile patients <u>individually</u> from the **Appointment Book** (right-click > Reconcile) or you can reconcile <u>all outstanding</u> patients from the **Online Patient Reconciliation** screen (Utilities tab> Online Patient Reconciliation - or - click on the Notification).

If you expect a lot of initial reconciliations as patients start using Online Appointments, we recommend having staff check for first-time online bookings and reconcile them using the **Online Patient Reconciliation** screen to save time when Attending.

If you try to Attend a first-time online booking without reconciling the, a message will advise they need to be reconciled.

| 11 AM            | 0 |                                                                                                    |
|------------------|---|----------------------------------------------------------------------------------------------------|
|                  | 3 | Confirm                                                                                                    |
| 12 <sup>PM</sup> |   | This patient was added by the online appointment system and is still provisional. You will need to reconcile the patient before they can be attended. Do you wish to reconcile the patient now?                                                                                                    |
|                  | 3 | Reconcile Patient Cancel Attendance                                                                                                    |
| 1 <sup>PM</sup>  | 0 | A Davis, Don         Std Consultation (13:00 - 13:30)         Image: Consultation (13:00 - 13:30)         Image: Consultation (13:00 - 13:30) |

### **Reconciliation mistakes**

You cannot reverse the reconciliation of a patient's OLA account with the wrong patient record. For this reason, care should be taken and attention paid to birth dates. If there is any doubt, wait for the patient to arrive before performing the reconciliation.

Important: If an OLA account is reconciled with the wrong patient record:

- Zedmed support should be contacted to reverse the reconciliation.
- Any demographic information that was merged must be manually corrected.
- If clinical information is recorded, you can remove the information on the same day. If it is not the same day, information will need to be commented and, if required, Zedmed can provide assistance.

# Reconciling all outstanding patients

Patients' Online Appointment information can be reconciled to their patient records using the **Online Patient Reconciliation** screen, which lists all the patients who have made their first online appointment but have not been reconciled.

The **Online Patient Reconciliation** screen is accessed via Zedmed's **Utilities** tab, and it will also open if you select a yellow **Notifications** message for unreconciled bookings.

To reconcile outstanding patient records:

- 1. Select the Zedmed Utilities tab.
- 2. Select Online Patient Reconciliation.

The Online Patient Reconciliation screen will open, and list all patients that need to be reconciled.

To remove a patient without reconciling them:

a) Select the patient.

- b) Select Delete Patient.
- c) Confirm at the prompt.

If the patient has an appointment, you will be prompted to cancel the appointment before deleting the patient.

| Online Patient Reconciliation |             |              |              |                                    |                   | ×     |
|-------------------------------|-------------|--------------|--------------|------------------------------------|-------------------|-------|
| Name                          | Date of Bir | Medicare Num | Mobile Phone | Address                            |                   |       |
| Gilmour, David                | 21/05/1957  |              | 0491577644   | 123 Test Street Testville 3215     |                   |       |
| Jones, Marrianna-Louise       | 19/05/1967  | 2298039674   | 0406991730   | 6 Jones PI Provisional GOWRIE 2904 |                   |       |
| Refresh                       |             |              |              | Delete Patient                     | Reconcile Patient | Close |

- 3. Select the first patient.
- 4. Select the Reconcile Patient button.

The Reconcile Patient screen will open.

The OLA details provided by the patient are shown in **bold**. All patient records with matching details are listed below them.

5. Look for a matching patient record, and continue with one of the following 3 options:

• If there is a matching patient:

Proceed to step 6 and reconcile to the existing patient record.

• If no matching patients are shown, and it is a NEW patient

Create a new patient record. To do this, leave the Accept <patient name> as a new patient selected and click Next, then Finish. This creates a new patient record using the information provided in the OLA form and ends the workflow.

• If no matching patients are shown, but it is NOT a NEW patient

Select Add another patient and search for the patient. When you select them, they will be added to the list of matching patient records to reconcile, as explained in step 6.

- 6. Select the matching patient as shown in the screenshot below.
  - 1. Check they have the same birth date.
  - 2. Check the other demographics.

If in doubt, do the reconciliation when the patient arrives. Attending them will open the reconciliation screen.

7. Select Next.

| 0                               |                                                                               |                                              | Online          | Patient            | Reconciliatio  | n                                                             | x                               |      |
|---------------------------------|-------------------------------------------------------------------------------|----------------------------------------------|-----------------|--------------------|----------------|---------------------------------------------------------------|---------------------------------|------|
| Name                            |                                                                               | Date of Birth Medi                           | are Number      | Mobile Pho         | ne Address     |                                                               |                                 |      |
| Atkins                          | on, Ella                                                                      | 26/06/1964                                   |                 | -                  | 585 Ab         | uklea Place BACK CREEK 2484                                   |                                 |      |
| Davis,                          | , Don                                                                         | 09/09/2001                                   |                 |                    | 1 Lane         | In Alexandra 3138                                             |                                 |      |
| Rigano                          | o, Lydia                                                                      | 01/10/1981                                   |                 |                    | 50 Main        | Road Townsville 4810                                          |                                 |      |
| Simkin                          | is, Sam                                                                       | 09/10/2009                                   |                 |                    | 2 main i       | oad Melbourne 3000                                            |                                 |      |
| Smith,                          | , Peter                                                                       | 28/02/1964                                   |                 |                    | 7 Jenny        | Pde Mount Waverley 3149                                       |                                 |      |
| User,<br>Wyat<br>patie<br>thebo | C<br>There were 2 patient records<br>accept Peter Smith as a new p            | found with similar details to Pe<br>vatient. | ter Smith. If o | R<br>ne of the lis | Reconcile Pati | ent<br>ter Smith, select that patient, otherwise select New P | atient at the top of the list t | to   |
|                                 | Name                                                                          | Date of Birl                                 | h Medicar       | re Number          | Mobile Phone   | Address                                                       |                                 |      |
|                                 | Smith, Peter                                                                  | 28/02/1                                      | 964             |                    | -              | 7 Jenny Pde Mount Waverley 3149                               |                                 |      |
|                                 | <ul> <li>Accept Smith, Peter a<br/>or reconcile their details with</li> </ul> | s a new patient                              |                 |                    |                |                                                               |                                 |      |
|                                 | <ul> <li>Smith, Peter</li> </ul>                                              | 28/02/196                                    | 4               |                    |                | 7 Jenny Pde MOUNT WAVERLEY 3149                               |                                 |      |
| Re                              | <ul> <li>Smtih, Jane</li> </ul>                                               | 15/12/201                                    | 0               |                    |                | 7 Jenny Parade MOUINT WAVERLEY 3149                           |                                 |      |
|                                 | Add another patient                                                           |                                              |                 |                    |                |                                                               |                                 |      |
|                                 |                                                                               |                                              |                 |                    |                | Previous                                                      | Next Car                        | ncel |

The Reconcile Patient screen (below) compares the information provided in OLA with the information in the patient's record.

- 8. Use the radio button next to each demographic to select the information that should be included in the reconciled record.
  - Existing Patient will be selected by default with all demographics selections below it.
  - You can select specific items under New Patient to update the Existing Patient record. E.g. to change the address.
  - New Patient is used to easily select all the new information and apply it to the record. It <u>does not</u> create a new patient.
- 9. Select Next.

| 0                                    |                              | Online               | Patient Reco         | onciliation                 |                                     | x         |     |
|--------------------------------------|------------------------------|----------------------|----------------------|-----------------------------|-------------------------------------|-----------|-----|
| Name                                 | Date of Birth                | Medicare Number      | Mobile Phone         | Address                     |                                     |           |     |
| Atkinson, Ella                       | 26/06/1964                   |                      |                      | 585 Abuklea Place BA        | ACK CREEK 2484                      |           |     |
| Davis, Don                           | 09/09/2001                   |                      |                      | 1 Lane Ln Alexandra         | 3138                                |           |     |
| Rigano, Lydia                        | 01/10/1981                   |                      |                      | 50 Main Road Towns          | sville 4810                         |           |     |
| Simkins, Sam                         | 09/10/2009                   |                      |                      | 2 main road Melbourn        | ne 3000                             |           |     |
| Smith, Peter                         | 28/02/1964                   |                      |                      | 7 Jenny Pde Mount V         | Vaverley 3149                       |           |     |
| User,<br>Wyat                        |                              |                      | Reco                 | ncile Patient               |                                     |           | x   |
| patie<br>Please select any values th | at you would like to keep fr | om the online regist | tration. Click on th | ne Previous button to selec | ct a different patient if required. |           |     |
| uiebt                                | O New                        | Patient              |                      |                             | Existing Patient                    |           |     |
| Full Name                            | 🔘 Smi                        | th, Peter            |                      |                             | <ul> <li>Smith, Peter</li> </ul>    |           |     |
| Date of Birth                        | ○ 28/                        | 02/1964              |                      |                             | 28/02/1964                          |           |     |
| Medicare Number                      |                              |                      |                      |                             |                                     |           |     |
| Expiry                               |                              |                      |                      |                             |                                     |           |     |
| IRN                                  |                              |                      |                      |                             |                                     |           |     |
| Mobile Phone                         | 0                            |                      |                      |                             | ۲                                   |           |     |
| Home Phone                           |                              |                      |                      |                             |                                     |           |     |
| Address                              | O 7 Je                       | enny Pde             |                      |                             | I Jenny Pde                         |           |     |
| Suburb                               | O Mou                        | int Waverley         |                      |                             | MOUNT WAVERLEY                      |           |     |
| Re Postcode                          | ○ 314                        | 9                    |                      |                             | ③ 3149                              |           |     |
|                                      |                              |                      |                      |                             | Previous                            | Next Cano | cel |

- 10. Confirm the information and select Finish.
  - The patient will disappear from the Online Patient Reconciliation screen.
  - Any updates to the patient's record will be made.
  - The + symbol will be removed from the Appointment Book entry.

Reception will now be able to Attend the patient.

11. Repeat these steps for the next patient.

# Reconciling patients from Appointment Book

If a booking in the Appointment Book has a + symbol on the cloud icon, it's a first-time online appointment and the patient's OLA information must be reconciled to their patient record before they can be attended.

To reconcile a first-time online booking:

1. Right-click the patient's booking and select **Reconcile**.

The Reconcile Patient screen will open.

| Online Patient Reconciliation |             |              |              |                                    | ×                  |
|-------------------------------|-------------|--------------|--------------|------------------------------------|--------------------|
| Name                          | Date of Bir | Medicare Num | Mobile Phone | Address                            |                    |
| Gilmour, David                | 21/05/1957  |              | 0491577644   | 123 Test Street Testville 3215     |                    |
| Jones, Marrianna-Louise       | 19/05/1967  | 2298039874   | 0406991730   | 6 Jones PI Provisional GOWRIE 2904 |                    |
| Refresh                       |             |              |              | Delete Patient Recon               | cile Patient Close |

The OLA details provided by the patient are shown in bold.

All patient records with matching details are listed below them.

- If you want to remove the patient without reconciling, select them and select Delete Patient.
- 2. Look for a matching patient record, and continue with one of the following 3 options:

#### • If there is a matching patient:

Proceed to step 3 and reconcile to the existing patient record.

### • If no matching patients are shown, and it is a NEW patient

Create a new patient record. To do this, leave the **Accept <patient name> as a new patient** selected and click **Next**, then **Finish**. This creates a new patient record using the information provided in the OLA form and ends the workflow.

### • If no matching patients are shown, but it is NOT A NEW patient

Select **Add another patient** and search for the patient. When you select them, they will be added to the list of matching patient records to reconcile, as explained in step 3.

- 3. Select the matching patient as shown in the screenshot below.
  - Check they have the same birth date.

#### 4. Select Next.

| Area were 11 patient records found with similar details to Max Berg. If one of the listed patients is Max Berg, select that patient, otherwise select New Patient at the top of the list to a max Berg as a new patient.         If you know that the there is an existing patient ecord for Max Berg that isn't listed, you can add that patient by clicking on the Add Patient button.         Name       Date of Birth       Medicare Number       Mobile Phone       Address         Berg, Max       Date of these patient       Medicare Number       Mobile Phone       Address         O Accept Berg, Max as a new patient       Iof 11/1978       2950975271       9 Jerry Ava DUNDAS 2117       9 Jerry Ava DUNDAS 2117         O Adams, Adam       05/05/1995       Iof       2950975271       9 Jerry Ava DUNDAS 2117       55 Adams Street Melbourne 3000         Adams, Adam       05/05/1995       Iof       299 I3 lonsdale st melbourne 3000       299 I3 lonsdale st melbourne 3000         Adams, Adam       03/09/1948       4950177891       484 Gerhardt Ct SURFERS PARADISE 4217                                                                                                    | ×    |                                                                                                    |                                         |                                                   |                                                            | 💋 Reconcile Patient                                                                                       |
|----------------------------------------------------------------------------------------------------|------|----------------------------------------------------------------------------------------------------|-----------------------------------------|---------------------------------------------------|------------------------------------------------------------|----------------------------------------------------------------------------------------------------|
| Name         Date of Birth         Medicare Number         Mobile Phone         Address           Berg, Max         16/11/1978         Medicare Number         Mobile Phone         Address           Accept Berg, Max as a new patient<br>or reconcile their details with one of these persure         Serg, Max         16/11/1978         2950975271         Parry Ava DUNDAS 2117           Berg, Max         16/11/1978         2950975271         Farry Ava DUNDAS 2117         55 Adams Street Melbourne 3000           Adams, Adam         05/05/1995         10/10/201         4850 High Street Melbourne 3000         2913 Ionsdale st melbourne 3000           Agarwal, Peter         01/01/2001         4950 177891         4050 If 7891         484 Gerhardt Cct SURFERS PARADISE 4217                                                                                                    | cept | ax Berg, select that patient, otherwise select New Patient at the top of the list to ac<br>at patient by clicking on the Add Patient button. | ted patients is Ma<br>, you can add tha | erg. If one of the lis<br>Berg that isn't listed, | ith similar details to Max B<br>g patient record for Max B | There were 11 patient records found<br>Max Berg as a new patient.<br>If you know that the there is an exi |
| Berg, Max16/11/1978Image: Constraint of the constraint of the constr |      | Address                                                                                                    | Mobile Phone                            | Medicare Number                                   | Date of Birth                                              | Name                                                                                                    |
| Accept Berg, Max as a new patient         or reconcile their details with one of these patients:         Berg, Max       16/11/1978       2950975271       9 Jerry Ava DUNDAS 2117         Adams, Adam       05/05/1995       55 Adams Street Melbourne 3000         Agarwal, Peter       01/01/2001       29913 lonsdale st melbourne 3000         Alexander, Brian       03/09/1948       4950177891       484 Gerhardt Cct SURFERS PARADISE 4217                                                                                                    | ^    |                                                                                                    |                                         |                                                   | 16/11/1978                                                 | Berg, Max                                                                                                 |
| Adams, Adam         05/05/1995         55 Adams Street Melbourne 3000           Agarwal, Peter         01/01/2001         299 I3 lonsdale st melbourne 3000           Alexander, Brian         03/09/1948         4950177891         484 Gerhardt Cct SURFERS PARADISE 4217                                                                                                    |      | 9 Jerry Ava DUNDAS 2117                                                                                                    |                                         | 2950975271                                        | nese patients:<br>16/11/1978                               | Accept berg, Max as a new or reconcile their details with one o     Berg, Max                             |
| Agarwal, Peter         01/01/2001         299 I3 lonsdale st melbourne 3000           Alexander, Brian         03/09/1948         4950177891         484 Gerhardt Cct SURFERS PARADISE 4217                                                                                                    |      | 55 Adams Street Melbourne 3000                                                                                                    |                                         |                                                   | 05/05/1995                                                 | 🔿 Adams, Adam                                                                                             |
| O Alexander, Brian 03/09/1948 4950177891 484 Gerhardt Cct SURFERS PARADISE 4217                                                                                                    |      | 299 13 lonsdale st melbourne 3000                                                                                                    |                                         |                                                   | 01/01/2001                                                 | O Agarwal, Peter                                                                                          |
|                                                                                                    |      | 484 Gerhardt Cct SURFERS PARADISE 4217                                                                                                    |                                         | 4950177891                                        | 03/09/1948                                                 | O Alexander, Brian                                                                                        |
| O Banks, Jayne 15/04/1969 2950216291 774 Dinh Pl WEST RYDE 2114                                                                                                    |      | 774 Dinh PI WEST RYDE 2114                                                                                                    |                                         | 2950216291                                        | 15/04/1969                                                 | 🔘 Banks, Jayne                                                                                            |
| O Barker, Emily 01/06/2011 4950152241 31 Front Street INALA 4077                                                                                                    | ~    | 31 Front Street INALA 4077                                                                                                    |                                         | 4950152241                                        | 01/06/2011                                                 | O Barker, Emily                                                                                           |

The **Reconcile Patient** screen (below) compares the information provided in OLA with the information in the patient's record.

- 5. Use the radio button next to each demographic to select the information that should be included in the reconciled record.
  - Existing Patient will be selected by default with all demographics selections below it.
  - You can select specific items under **New Patient** to update the **Existing Patient** record. E.g to change the address.
  - New Patient is used to easily select all the new information and apply it to the record. It <u>does not</u> create a new patient.
- 6. Select Next.

| Please select any values that yo | u would like to keep from the online registration. Click on t | he Previous button to select a different patient if required. |
|----------------------------------|---------------------------------------------------------------|---------------------------------------------------------------|
|                                  | O New Patient                                                 | Existing Patient                                              |
| Full Name                        | O Berg, Max                                                   | Berg, Max                                                     |
| Date of Birth                    | 0 16/11/1978                                                  | 16/11/1978     16/11/1978                                     |
| Medicare Number                  |                                                               |                                                               |
| Expiry                           |                                                               |                                                               |
| IRN                              |                                                               | 1                                                             |
| Mobile Phone                     | 0                                                             |                                                               |
| Home Phone                       |                                                               |                                                               |
| Address                          |                                                               | 9 Jerry Ava                                                   |
| Suburb                           |                                                               | O DUNDAS                                                      |
| Postcode                         |                                                               | 2117                                                          |
|                                  |                                                               |                                                               |

- 7. Confirm the information and select **Finish**.
  - The patient will disappear from the **Online Patient Reconciliation** screen.
  - Any updates to the patient's record will be made.
  - The + symbol will be removed from the Appointment Book entry.

You can now Attend the patient without needing to perform the reconciliation at check-in.